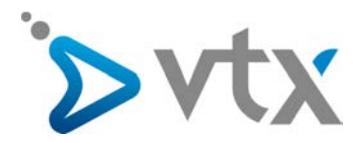

# Création de contacts et paramétrage des touches de fonctions ToIP

## > Attribution / modifications des contacts

Afin d'affecter ou de modifier la personne attribuée à un numéro de téléphonie, il est nécessaire de saisir le nom de cette personne dans le Kiosk VTX. Connectez-vous au Kiosk (<u>http://kiosk.vtx.ch</u>) avec vos identifiants. Dans la section « Mes Services », cliquez sur « Téléphonie» puis « Gérer vos numéros» dans le menu de gauche.

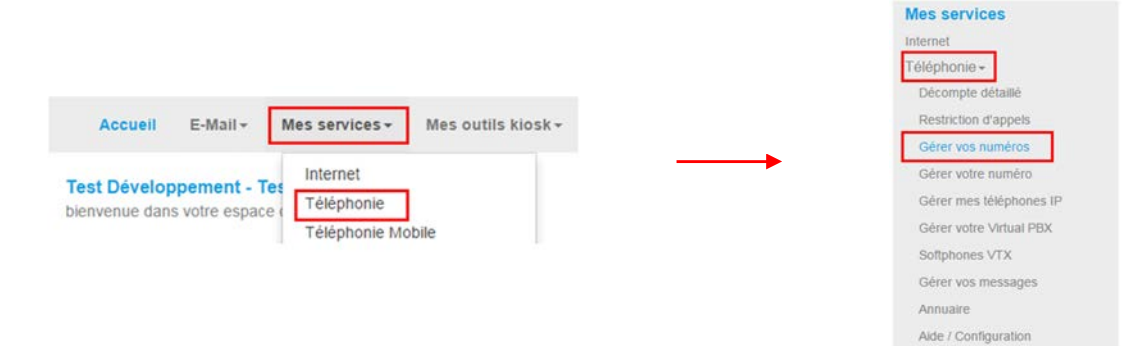

Vous avez alors la liste des numéros rattachés à votre prestation téléphonie.

| PARAMETRES NUMEROS                        |                            |                 | PARAMÈTRES AVANCÉS                                                                                                    |                                                                                                    |                          |
|-------------------------------------------|----------------------------|-----------------|----------------------------------------------------------------------------------------------------|----------------------------------------------------------------------------------------------------|--------------------------|
| ● 021 00 100 100 100 100 100 100 100 100  | Consulter                  | X Modifier      | L'interface ci-dessous vous permet de gérer votre numèro                                                                                                    | en ligne.                                                                                                    | Mon consetter  Depannage |
| ● 021 000 000 000 000 000 000 000 000 000 | 🔍 Décompte 🔍 Consulter     | Z Modifier      | Boite vocare, (Appels entrants, (Appels sortants)) P<br>Modification du numéro 024 566                                                                                                    | arametres avances                                                                                                    | Crédit Klosk : F         |
| 21 States                                 | 🔍 Décompte 🔍 Consulter     | Z Modifier      | Vous pouvez modifier ou visualiser or paramètres de<br>pasae si ce numèro n'est pas un vou-compte<br>Nom d'ublisateur* : 024                                                                                                    | votre compte SIP et modifier son mot de<br>566                                                                                                    | Q.D. Bolte vocale        |
| ⊖ 021 Series                              | 🔍 Décompte 🔍 Consulter     | Z Modifier      | Mot de passe"                                                                                                    | (+ Générer)<br>100% Très forte                                                                                                    |                          |
| Geole States                              | 🔍 Décompte 🔍 Consulter     | X Modifier      | unicon : tout changement du met de passe dot être :<br>bilightone P, modem-routeur ADSL, modem téléréseau                                                                                                    | épercuté dans votre équipement VoiceP                                                                                                    | 2                        |
| 021 30 200 Attribuer/configurer ce numéro | 🔍 Décompte 🔍 Consulter     | X Modifier      | 1 (100 SP1: Vol<br>roxy SP1: Vol<br>NPA: 100                                                                                                    | p.vtx.ch<br>9                                                                                                    |                          |
| Attribuer/configurer ce numéro            | 🔍 Décompte 🔍 Consulter     | X Modifier      | Port à ouvrir : 500<br>Pour permettre à l'utilisateur du numéro de téléphone d                                                                                                    | 0<br>14 566 d'accèder au Kosk VTX et aux                                                                                                    |                          |
| ● 022 @ Solaria                           | Q Décompte Q Consulter     | X Modifier      | correspondant.<br>Attribuer ce numbro à :                                                                                                    | on attribué                                                                                                    |                          |
| e 922                                     | 🔍 Décompte 🔍 Consulter     | X Modifier      | Pour utilisateur aventi :<br>per d'affat skuil e code C029 est accepté pour cel<br>supporte, vous pouvez ajouter un second codec Qi<br>nécessate plus de bands passate par conversate<br>Accepter le codec Q711 M<br>*Les éléments marquès d'une étoile sont à rempir M | constructions<br>consister Nicolas<br>consister Julion Jo<br>consister Julion Jo<br>consister Julion Jo<br>consister Julion Jo<br>consister Julion Jo |                          |
|                                           |                            |                 |                                                                                                    | oneiseur 7988 061<br>onsieur Marc. Ak<br>:a TCA (Ica/®inf<br>:g Yog (yog@in<br>outer un correspondant                                                 |                          |
| <u>Attribuer ou modifier</u>              | <u>r un contact à un n</u> | <u>uméro de</u> | a liste                                                                                                    |                                                                                                    |                          |
| Cliquez sur « Modifier                    | » puis sélectionner l      | onglet « I      | ramètres avancés » du numéro co                                                                                                    | oncerné.                                                                                                    |                          |

1

Dans la liste « Attribuer ce numéro à : », 2

vous pouvez:

choisir la personne de contact à affecter à ce numéro si celle-ci est présente dans la liste et cliquez sur valider. NB : les contacts déjà attribués à un numéro ne sont plus affichés dans la liste. Il faut donc libérer un contact pour le retrouver listé ;

ajouter un correspondant. 3 Remplissez la fiche suivante pour ce nouveau contact.

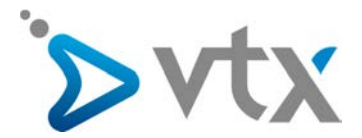

#### MES CORRESPONDANTS

L'interface ci-dessous vous permet de gèrer vos contacts principaux, techniques et administratifs que vous entretenez avec notre société.

|                                                                                                    | Technique Administratif                                      |  |  |  |
|----------------------------------------------------------------------------------------------------|--------------------------------------------------------------|--|--|--|
| Le type du correspondant :                                                                                    | Principal     Autre                                          |  |  |  |
| La personne est un contact :                                                                                  | interne                                                      |  |  |  |
|                                                                                                    | 🔘 externe                                                    |  |  |  |
| Civillé :                                                                                                    | Monsieur •                                                   |  |  |  |
| Prénom * :                                                                                                    | Franck                                                       |  |  |  |
| Nom * :                                                                                                    |                                                              |  |  |  |
| Département :                                                                                                 | Informatique                                                 |  |  |  |
| Fonction :                                                                                                    | Developpeur •                                                |  |  |  |
| Adresse E-Mail * :                                                                                            | Autre adresse                                                |  |  |  |
| Autre adresse E-Mail * :                                                                                      | lecom.ch                                                     |  |  |  |
| n° téléphone privé :                                                                                          | Numéro au format international. Ex: +41217211111             |  |  |  |
| n° téléphone professionnel * :                                                                                | +4121577<br>Numéro au format international. Ex: +41217211111 |  |  |  |
| n* mobile :                                                                                                   | Numéro au format international. Ex: +41217211111             |  |  |  |
| Fax :                                                                                                    |                                                              |  |  |  |
| Langue de correspondance :                                                                                    | Français •                                                   |  |  |  |
| Donner accès au Klosk VTX pour gérer les<br>options du service VoiceIP (boîte vocale,<br>redirection d'appel) | 😰 Oui \bigotimes Non                                         |  |  |  |
| Les éléments marqués d'une étoile sont à rempir                                                               | obligatoirement.                                             |  |  |  |

#### Tips sur cette section :

 Le type du correspondant est à choisir avec
 minutie. Selon le choix, ce dernier aura des privilèges plus ou moins grands. Cliquez sur aide pour plus d'informations.

Si l'adresse E-mail du contact n'est pas disponible dans le menu déroulant choisissez « autre adresse » et saisissez-la dans le champ suivant « autre adresse E-mail ».

La saisie des numéros de téléphone doit se faire au format international. Ex. : +41217211111

Cliquez sur « enregistrer » après avoir complété la fiche. Vous pouvez alors retourner dans la partie concerné pour lui attribuer ce nouveau contact.

du numéro

3

### MISE A JOUR DU TELEPHONE

Si vous avez acquis votre téléphone chez VTX avec l'option d'autoconfiguration, il suffit alors de débrancher l'alimentation électrique de votre équipement téléphonique et de le rebrancher. Après redémarrage, le nouveau contact s'affichera sur l'écran.

Le téléphone redémarre et cherche à se connecter au serveur de configuration. Après quelques minutes, votre téléphone se met à jour et affiche le nouvel utilisateur sur le combiné du numéro concerné.

Dans le cas où votre téléphone ne s'est pas configuré automatiquement dans un délai de 10 minutes, veuillez appeler le support technique VTX au 0840 111 240 si vous êtes une entreprise et 0840 111 234 si vous êtes un particulier. Ne tentez pas une configuration manuelle car elle pourrait affecter le fonctionnement de votre téléphone.

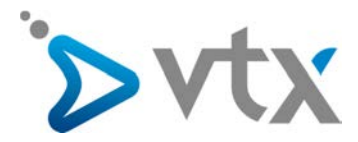

## **CONFIGURATION DES TOUCHES DE FONCTION SNOM**

Votre téléphone SNOM dispose de touches de fonction (Fig. 1) variables selon votre modèle (exemple ici avec un Snom 320):

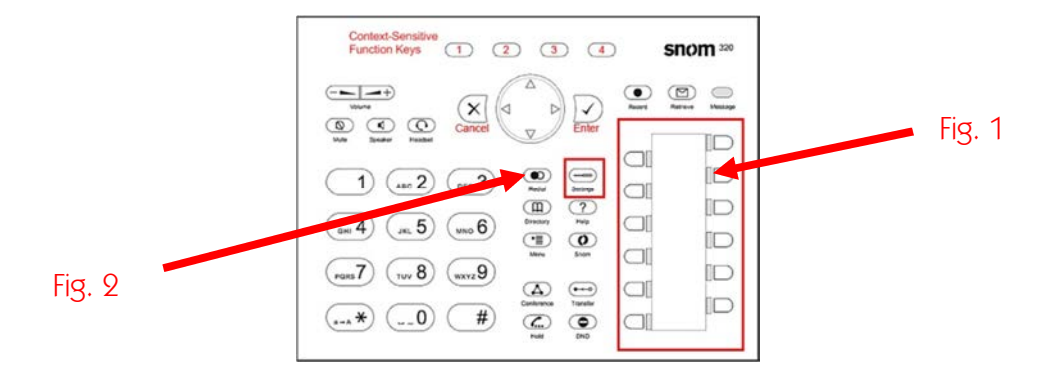

Les touches 1 à 12 sont par défaut configurées en touches de ligne. Il vous est possible de les configurer de façon à ce qu'elle puisse agir de la façon suivante :

interception d'appels pour un autre poste / indication d'occupation / appels d'un poste.

Nous allons voir à présent comment configurer les touches.

- Pour cela appuyez sur la touche « Settings » (Fig. 2). Puis « Informations » et enfin « Systems Info »
- Relevez l'adresse IP de l'appareil ainsi que les 6 derniers caractères de l'adresse MAC.
- Inscrivez l'adresse IP dans votre navigateur Internet.

- Vous serez invité à entrer un nom d'utilisateur ainsi qu'un mot de passe.

Le nom d'utilisateur est soit les 4 derniers chiffres de votre numéro de téléphone, soit le numéro de téléphone complet au format international. Ex. :. +4121721111

Le mot de passe est les 6 derniers caractères de l'adresse MAC de votre téléphone.

- Vous voici connecté dans l'interface Web du téléphone.

- Cliquez sur « Fonction Keys » dans la partie de gauche.

Nous allons nous intéresser uniquement à la partie du bas de la page dans laquelle vous retrouvez les 12 boutons de votre téléphone.

Configurer la surveillance d'un poste avec interception des appels

Choisissez dans la 2e colonne la fonction « Extension ». Dans le champ se trouvant en 3e colonne entrez le numéro de téléphone au format international.

Voici un exemple pour le 021 721 11 11.

| P6 | Active | • | Extension | - | +41217211111 |  |
|----|--------|---|-----------|---|--------------|--|
|    |        |   |           |   |              |  |

Une fois que vous avez terminé cliquez sur « Save ».

Configurer une touche avec un numéro prédéfini (speed dial) Voici un exemple pour configurer une touche qui appelle directement un numéro externe au Virtual PBX. N'oubliez pas de mettre un 0 devant le numéro du destinataire.

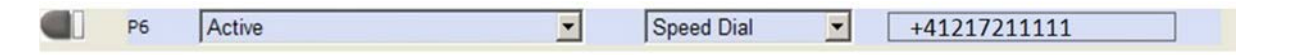

NB : veuillez noter que si votre téléphone est réinitialisé, vous perdez la configuration de ces touches. Seul le compte de téléphonie et contact sont conservés.

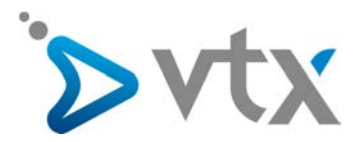

# > CONFIGURATION DES TOUCHES DE FONCTION YEALINK

Votre téléphone Yealink dispose de touches de fonction variables selon votre modèle (exemple ici avec un Yealink T48G)

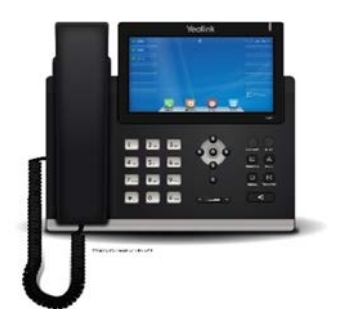

28 touches peuvent être configurées. Il vous est possible de les configurer de façon à ce qu'elles puissent agir de la façon suivante :

interception d'appels pour un autre poste / indication d'occupation / appels d'un poste.

Nous allons voir à présent comment configurer les touches.

- Pour cela sélectionnez l'icône « Menu ».
- Puis l'icône « Etat ».
- Relevez l'adresse IP de l'appareil.
- Inscrivez l'adresse IP dans votre navigateur Internet.
- Vous serez invité à entrer un nom d'utilisateur ainsi qu'un mot de passe.
- Le nom d'utilisateur est « admin » et le mot de passe est « admin ».
- Vous voici connecté dans l'interface Web du téléphone.

-Cliquez sur « DSSkex ».

Configurer la surveillance d'un poste avec interception des appels

Choisissez dans la première colonne la fonction « BLF ». Dans la colonne « Value » indiquez le numéro de téléphone du poste à surveiller au format international. Dans la colonne « Label » inscrivez le nom de la personne. Voici un exemple pour le 021 721 11 11

| Key       | Туре | Value        | Label | Line     | Extension |
|-----------|------|--------------|-------|----------|-----------|
| Line Key1 | Line |              |       | Line 1 💌 |           |
| Line Key2 | BLF  | +41217211111 | Emil  | Line 1 🔽 |           |

Une fois que vous avez terminé cliquez sur « Confirm».

Configurer une touche avec un numéro prédéfini (speed dial) Voici un exemple pour configurer une touche qui appelle directement un numéro externe au Virtual PBX.

| Key       | Туре       | Value                 | Label       | Line   | Extension |
|-----------|------------|-----------------------|-------------|--------|-----------|
| Line Key1 | Line       | $\mathbf{\mathbf{v}}$ |             | Line 1 | <b>~</b>  |
| Line Key2 | Speed Dial | +41217211111          | Emil Mobile | Line 1 |           |

NB : veuillez noter que si votre téléphone est réinitialisé, vous perdez la configuration de ces touches. Seul le compte de téléphonie et contact sont conservés..

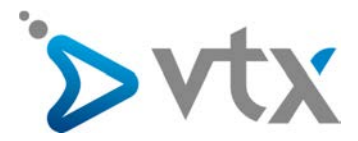

# > CONFIGURATION DES TOUCHES DE FONCTION AASTRA

Votre téléphone Aastra dispose de touches de fonction variables selon votre modèle (exemple ici avec un Aastra 6757i) :

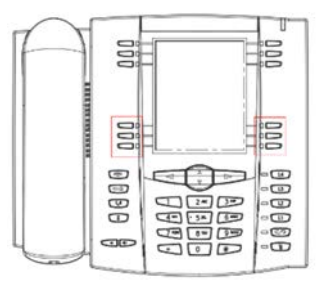

Les touches 1 à 6 sont par défaut non configurées. Il vous est possible de les configurer de façon à ce qu'elles puissent agir de la façon suivante :

interception d'appels pour un autre poste / indication d'occupation / appels d'un poste.

Nous allons voir à présent comment configurer les touches.

- Pour cela appuyez sur la touche 🖼
- Descendez au menu 3 à l'aide des touches haut / bas (ou appuyez sur 3), validez votre choix avec le bouton « Select ».
- Sélectionnez le choix 1 de la même façon que précédemment expliqué.
- Relevez l'adresse IP de l'appareil.
- Inscrivez l'adresse IP dans votre navigateur Internet.
- Vous serez invité à entrer un nom d'utilisateur ainsi qu'un mot de passe.
- Le nom d'utilisateur est « admin » et le mot de passe est « 22222 » (5 fois 2).
- Vous voici connecté dans l'interface Web du téléphone.
- Cliquez sur « Softkeys and XML» dans la partie de gauche (« Programmable Keys » sur un Aastra 6753i).

Configurer la surveillance d'un poste avec interception des appels

Choisissez dans la première colonne la fonction « BLF ». Dans la colonne « Label » définissez un nom pour la touche. Dans la colonne « Value » indiquez le numéro de téléphone du poste à surveiller au format international *(colonne « Label » non disponible sur Aastra 6753i).* 

Voici un exemple pour le 021 721 11 11

| Кеу Туре |       | Label | Value        | Line |
|----------|-------|-------|--------------|------|
| 1        | BLF 👻 | obi   | +41217211111 | 1 💌  |

Une fois que vous avez terminé cliquez sur « Save Settings ».

Configurer une touche avec un numéro prédéfini (speed dial) Voici un exemple pour configurer une touche qui appelle directement un numéro externe au Virtual PBX (colonne « Label » non disponible sur Aastra 6753i).

| Key | Туре        | Label         | Value        | Line |
|-----|-------------|---------------|--------------|------|
| 1   | Speeddial 👻 | Patron Mobile | +41217211111 | 1 💌  |

NB : veuillez noter que si votre téléphone est réinitialisé, vous perdez la configuration de ces touches. Seul le compte de téléphonie et contact sont conservés.